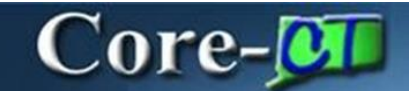

### Placing a Requisition on Approval Hold

When reviewing a requisition on the Approvals page, an approver can now **Hold, or Request Information** on a requisition in addition to approving and denying. Hold can be used if more time is needed before making a final decision on approval.

#### Putting a requisition on Hold:

- Marks the requisition as Hold preventing it from sourcing. It remains on Hold until the approver approves or denies.
- Keeps the requisition on the Approvals list of the Approver who placed it on Hold and moves it to the bottom of the list. Once approved, the requisition moves to the next approval level.
- > Generates an Action Notification on the requester's notification bell.
- Creates an audit trail that can be seen in Approvals History.

#### Procedure

Navigation: Select **Core-CT Financials** Click **eProcurement** tile

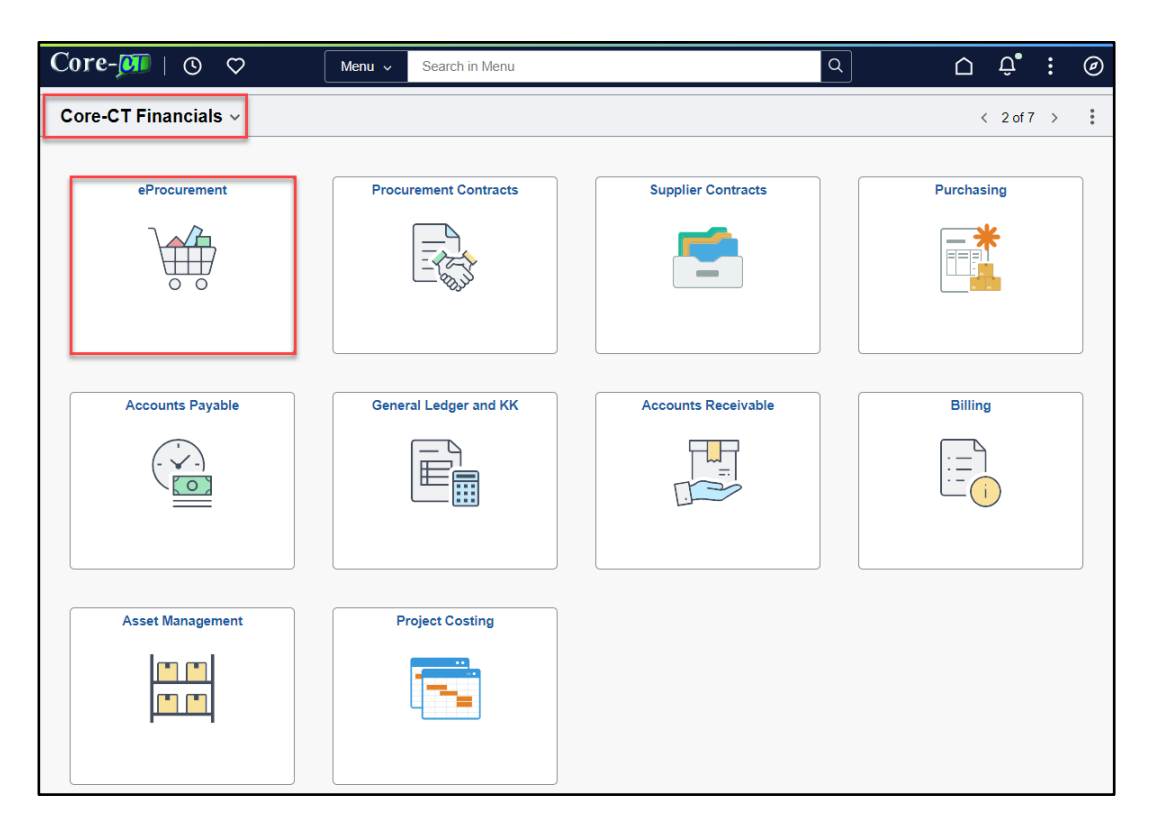

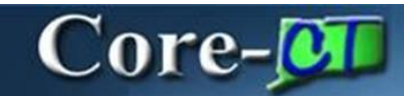

Click Approvals tile

| < ⊘ ⊘ (→)    |                         |                      |                                | $\hat{\Box}$ | Û | : | Ø |
|--------------|-------------------------|----------------------|--------------------------------|--------------|---|---|---|
| eProcurement |                         |                      |                                |              |   |   | : |
|              |                         |                      |                                |              |   |   |   |
|              | Approvals               | Create Requisition   | Manage Requisitions            |              |   |   |   |
|              |                         |                      |                                |              |   |   |   |
|              | 76                      |                      |                                |              |   |   |   |
|              |                         |                      |                                |              |   |   |   |
|              | My Receipts             | Add/Update Receipts  | Requisition Accounting Entries |              |   |   |   |
|              |                         |                      |                                |              |   |   |   |
|              |                         |                      |                                |              |   |   |   |
|              | Convert Req To Contract | Requesters Workbench | Sourcing Workbench             |              |   |   |   |
|              |                         |                      |                                |              |   |   |   |

| ←        | ·   ©            | $\Diamond$ |          |                                  |                                                                             |                                     |                       |                 | <b>⊅</b> • : | Ø   |
|----------|------------------|------------|----------|----------------------------------|-----------------------------------------------------------------------------|-------------------------------------|-----------------------|-----------------|--------------|-----|
| Pe       | nding A          | Approvals  |          |                                  |                                                                             |                                     |                       |                 |              | :   |
|          | View B           | у Туре     | ~        | Requisition                      |                                                                             |                                     |                       |                 |              | Í   |
|          | All              |            | 76       | Ŧ                                |                                                                             |                                     |                       |                 | 64           | _   |
| <b>:</b> | Purcha<br>Requis | ise Order  | 12<br>64 | Requisition<br>424,000.00<br>USD | DASM1 / 0000008325 / DAS-Conway Melissa E / Legal Review - GovQA            | SHI INTERNATIONAL CORP              | Req Budget Approver   | Routed 09/19/2  | )23 >        |     |
|          |                  |            |          | Requisition<br>98,160.00<br>USD  | DASM1 / 0000008618 / DAS-Garcia,Nicholas E / CAS Plant Cooling Tower Repair | INTERNATIONAL COOLING TOWER USA INC | Req Amount Approver 1 | Routed 09/25/20 | )23 >        |     |
|          |                  |            |          | Requisition<br>3,350.00 USD      | DASM1 / 0000008603 / DAS-Garcia,Nicholas E / CAS Plant Batter Inspection    | POWER RESOURCES INC                 | Req Amount Approver 1 | Routed 09/29/20 | )23 >        |     |
|          |                  |            |          | Requisition<br>102.38 USD        | DASM1 / 0000009610 / DAS-Garcia,Nicholas E / CAS Plant Fan Belts            | GRAINGER INDUSTRIAL SUPPLY          | Req Amount Approver 1 | Routed 09/29/20 | )23 >        |     |
|          |                  |            |          | Requisition<br>100,013.00<br>USD | DASM1 / 0000008637 / DAS-Williams Brandle M / Bits_SHI_e Silver Onspring    | SHI INTERNATIONAL CORP              | Req Amount Approver 3 | Routed 10/05/2  | )23 >        |     |
|          |                  |            |          | Requisition<br>148.34 USD        | DASM1 / 0000008661 / DAS-Garcia,Nicholas E / CAS Plant Heater motor 2       | RELIABLE ELECTRIC MOTOR INC         | Req Amount Approver 1 | Routed 10/05/2  | )23 >        |     |
| 1        |                  |            |          |                                  |                                                                             |                                     |                       |                 |              | 4 B |

# Core-

| Step | Action                                                                                                    |  |  |
|------|----------------------------------------------------------------------------------------------------|--|--|
| 1.   | An approver navigates to the <b>Approvals</b> and selects the requisition to review.                                                                                                    |  |  |
|      | Click the Requisition link.          Requisition         98,160.00       DASM1 / 0000008618 / DAS-Garcia,Nicholas E / CAS Plant Cooling Tower Repair         INTERNATIONAL COOLING TOWER USA INC       Req Amount Approver 1         09/25/2023       09/25/2023 |  |  |
| 2.   | The <b>Requisition Approval</b> page displays.                                                                                                    |  |  |
|      | The approver decides to put this requisition on hold until the state catalog pricing is updated for this item.                                                                                                    |  |  |
|      | The requisition will then be updated, submitted, and approved.                                                                                                    |  |  |
| 3.   | Click the scrollbar.                                                                                                    |  |  |
| 4.   | Comments are required for the hold option.                                                                                                    |  |  |
|      | Enter Holding for a price update in the State catalog in the Enter Approver Comments field.                                                                                                    |  |  |
| 5.   | Click the Hold button.          Approve       Deny       More         Hold       Hold         Request Information                                                                                                    |  |  |
| 6.   | The Amount Approval group box displays the On Hold status and Comments.                                                                                                    |  |  |
|      | Click the left arrow to return to the <b>Approvals</b> List.                                                                                                    |  |  |

| Step | Action                                                                                               |
|------|----------------------------------------------------------------------------------------------------|
| 7.   | The requisition on hold remains on the approver's Approvals List pending action.                     |
| 8.   | The requisition on Hold displays on the requester's <b>Notifications</b> (bell) as an <b>Action.</b> |
|      | The requester will receive an email notification that the requisition is on Hold.                    |

## Core-🚺

| 9.  | Click the <b>Requisition</b> link.                                                                                                    |  |  |  |  |  |
|-----|----------------------------------------------------------------------------------------------------|--|--|--|--|--|
|     | Requisition<br>10:00 USD     AESM1 / 0000005635 / AES-Kaczenski Lisa / OKD_TEST     TOWN OF BLOOMFIELD     Req Amount Approver 1<br>02/12/2024     Routed<br>02/12/2024 |  |  |  |  |  |
|     |                                                                                                    |  |  |  |  |  |
| 10. | Click the <b>Comments</b> button.                                                                                                    |  |  |  |  |  |
|     |                                                                                                    |  |  |  |  |  |
| 11. | The approver's comments are displayed.                                                                                                    |  |  |  |  |  |
| 12. |                                                                                                    |  |  |  |  |  |
|     | End of Procedure.                                                                                                    |  |  |  |  |  |

### **Requesting More Information for a Requisition:**

| Step | Action                                                                                                    |  |  |
|------|----------------------------------------------------------------------------------------------------|--|--|
| 1.   | An approver navigates to the <b>Approvals</b> and selects the requisition to review.                                                                                             |  |  |
|      | Click the Requisition link.           Requisition           2,593.00         USD   DOTM1 / 0000197820 / DOT-Capezzone Sean P / EngOE - AOS Dell Latitude ADVANCED OFFICE SYSTEMS |  |  |
| 2.   | The <b>Requisition Approval</b> page displays.                                                                                                    |  |  |
|      | The approver requires more information for this item.<br>The requisition will then be updated, submitted, and approved.                                                          |  |  |
| 3.   | Click the Request Information Button                                                                                                    |  |  |
| 4.   | Comments are required for the Request Information option.                                                                                                    |  |  |
|      | Enter Information needed to approve this item in the Approver Comments field.                                                                                                    |  |  |
|      | Press Submit                                                                                                    |  |  |

Placing a Requisition on Hold Core-CT Financials eProcurement Updated as of September 4, 2024

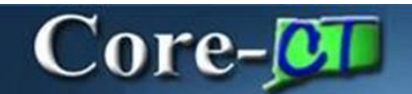

5. Click the left arrow to return to the **Approvals** List.